# HOW TO UPDATE YOUR EMAIL ADDRESS

## A STEP-BY-STEP GUIDE

#### Step 1

Sign in to your account – go to parks.saskatchewan.ca and select the "Sign In or Sign Up" tab in the top right corner.

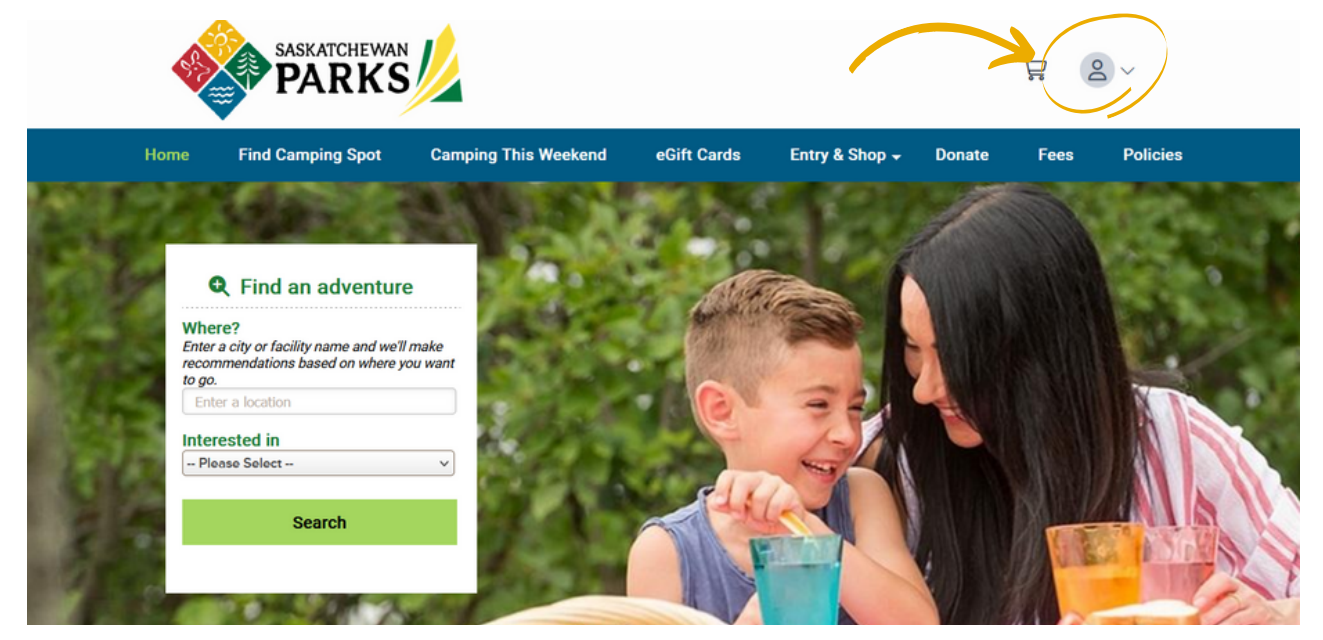

### Step 2

Once you are signed in you will be brought to the "My Account" page. Click "Update Email"

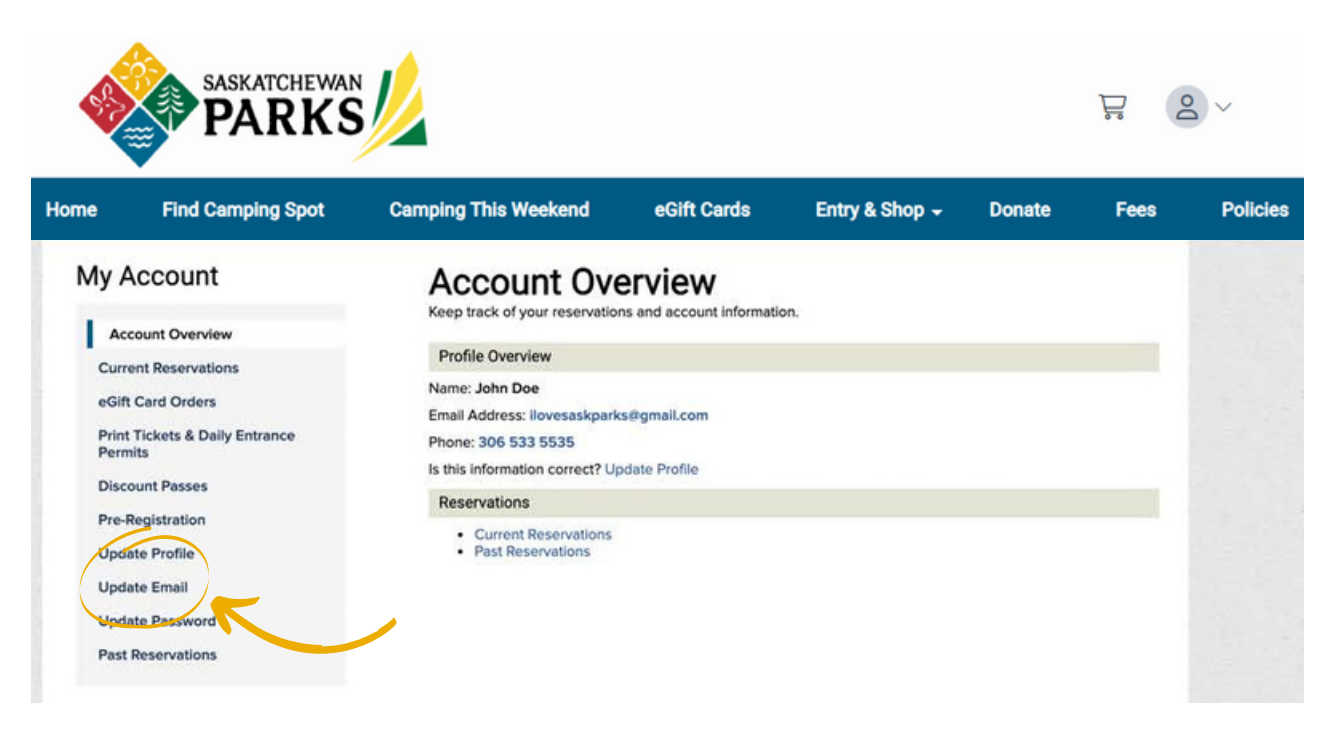

### Step 2

Enter your password. Enter your new email address. Select "Save Changes".

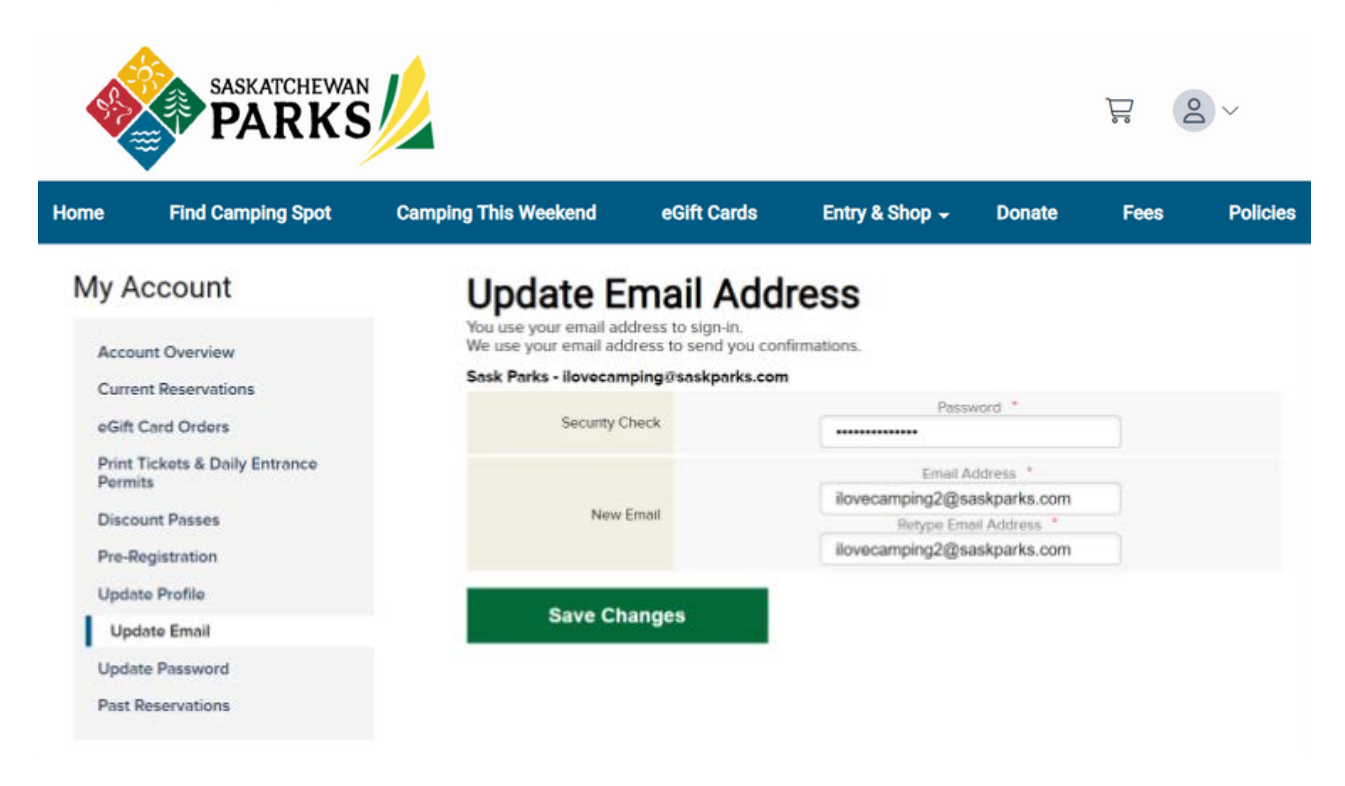

#### **Step 3** Your email address has been successfully updated.

| SASKATCHEWAN<br>PARKS                                |                                                 |                                                                                    |                |        |      |          |  |
|------------------------------------------------------|-------------------------------------------------|------------------------------------------------------------------------------------|----------------|--------|------|----------|--|
| Home Find Camping Spo                                | t Camping This Weekend                          | eGift Cards                                                                        | Entry & Shop 🗕 | Donate | Fees | Policies |  |
| My Account                                           | 🔮 Your Email Add                                | ress replaced successfi                                                            | uliy.          |        |      |          |  |
| Account Overview<br>Current Reservations             | Account<br>Keep track of your res               | Account Overview<br>Keep track of your reservations and account information.       |                |        |      |          |  |
| eGift Card Orders                                    | Profile Overview                                | Profile Overview<br>Name: Sask Parks<br>Email Address: ilovecamping2@saskparks.com |                |        |      |          |  |
| Print Tickets & Daily Entrance<br>Permits            | Name: Sask Parks<br>Email Address: iloveca      |                                                                                    |                |        |      |          |  |
| Pre-Registration                                     | Phone: 306 000 0000<br>Is this information corr | Phone: 306 000 0000<br>Is this information correct? Update Profile                 |                |        |      |          |  |
| Update Profile                                       | Reservations                                    | Reservations                                                                       |                |        |      |          |  |
| Update Email<br>Update Password<br>Past Reservations | Current Reserv Past Reservatio                  | ations<br>ns                                                                       |                |        |      |          |  |